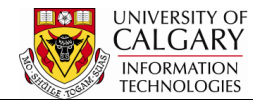

The following steps will explain how to setup user defaults so that certain values auto-populate on some pages in the various Admissions, Student Financials, Awards and Registration components. Caution must be taken to avoid overwriting any existing values.

- 1. Click the Set Up SACR link. ▷ Set Up SACR
- 2. Click the User Defaults link.
- 3. There are three Academic Careers at the University of Calgary; Graduate, Undergraduate and Medicine. If you <u>always</u> work with a particular Academic Career (e.g.Undergraduate) this default can be changed. <u>Please</u> <u>use caution if changing this value as it will overwrite the existing</u> <u>career if it is not the default.</u>

Click the **Look up Academic Career** button.

4. The three Academic Careers will be displayed. Select the applicable career as the desired default. This will set that value on every component where Academic Career is referenced.

| ORACLE                                                                   |                                                                                                    | Home            | <br>                            |
|--------------------------------------------------------------------------|----------------------------------------------------------------------------------------------------|-----------------|---------------------------------|
| Favorites Main Menu > Set Up SACR > U                                    | Jser Defaults                                                                                                    |                 |                                 |
| User Defaults 4 Enrollment Override                                      | Defaults Communication Speed Keys User 3C Groups Summary                                                                        | E-mail Defaults | New Window ? Help 👧 http        |
| User ID: Name:                                                           |                                                                                                    |                 |                                 |
| Academic Institution: UCALG Q                                            | University of Calgary                                                                                                    |                 |                                 |
| Career Group SetID: UCALG                                                | Look Up                                                                                                    | ×               |                                 |
| Facility Group SetID: UCALG Q<br>Academic Career: Q<br>Academic Group: Q | Look Up Academic Career                                                                                                    |                 |                                 |
| Subject Area:                                                            | Academic Institution:     UCALG       Academic Career:     begins with •       Description:     begins with •                   |                 |                                 |
| Academic Program:                                                        | Short Description: begins with  Look Up Clear Cancel Basic Lookup                                                               |                 |                                 |
|                                                                          | View 100 First a 1-3 of 3 Last                                                                                                  |                 |                                 |
| User Defaults 1   <u>User Defaults 2   User Defaul</u>                   | Academic Career Description<br>GRAD Graduate Programs Graduate<br>MED Medicine Programs MED<br>UGRD Undergraduate Programs UGRD | ء<br>           | roues Summary   E-mail Defaults |

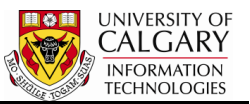

5. Also on this page the default for Academic Group can be changed if you always work with a particular Academic Group.

Click the **Look up Academic Group** button.

- 6. Use the Lookup button to located the default Academic Group. Caution should be used as this can overwrite any other information in the field referencing Academic Group.
- Additional defaults can be set on the other tabs. Click the Show following tabs button to display additional tabs.
- 8. Click the **Communication Speed Keys** tab. Communication Speed keys are often used in Enrolment Services and Admissions. Consult the job aid and online learning for Communication Speed Keys for additional information on this topic <u>www.ucalgary.ca/ittraining</u>

Communication Speed Keys

9. Click the **User 3C Groups Summary** tab. The User 3C Groups Summary displays a list of user access. The Inquiry Indicator column allows view access to the checked components, the Update Indicator column indicates which components the users can edit/access. This is a good visual reference that explains what access is setup for you.

User 3C Groups Summary

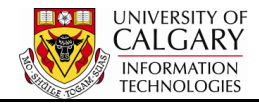

| ORACLE <sup>®</sup>   | Cold Day Defaile                               |                       | Hom                | e   Worklist   Add to Fa | vorites | Sign out |
|-----------------------|------------------------------------------------|-----------------------|--------------------|--------------------------|---------|----------|
| User Defaults 4       | nrollment Override Defaults Communication Spee | d Keys User 3C Groups | Summary E-mail De  | aults                    | ? Help  | 🖳 http   |
| User ID:              | Name:                                          | 010702700             |                    |                          |         |          |
| Operator Group Summa  | Description                                    | Inquipu Indicator     | (Indata Indiastor  |                          |         |          |
| University of Calgary | Advising Session Comments                      |                       |                    | -                        |         |          |
| University of Calgary | Bachelor of Com Rehabilitation                 | View Acce             | ess 🔽              | Edit Access              |         |          |
| University of Calgary | Bachelor of Health Sciences                    |                       |                    | Lakrooobb                |         |          |
| University of Calgary | Convocation                                    |                       |                    | -                        |         |          |
| University of Calgary | Co-op/Internship                               |                       |                    |                          |         |          |
| University of Calgary | Department                                     | <b>V</b>              | V                  |                          |         |          |
| University of Calgary | Faculty of Education - UGRD                    |                       |                    |                          |         |          |
| University of Calgary | Effective Writing                              |                       |                    |                          |         |          |
| University of Calgary | EVDS Admissions                                | <b>V</b>              | V                  |                          |         |          |
| University of Calgary | Faculty                                        | <b>V</b>              |                    | -                        |         |          |
| University of Calgary | GRAD Admissions                                | 7                     |                    |                          |         |          |
| University of Calgary | GRAD Department Notes                          | <b>V</b>              |                    |                          |         |          |
| University of Calgary | GRAD FGS Notes                                 | <b>V</b>              | <b>V</b>           |                          |         |          |
| University of Calgary | FGS Student Progress                           | <b>V</b>              | <b>V</b>           | -                        |         |          |
| University of Calgary | GS Enrollment Verfication Ltr                  |                       | $\checkmark$       |                          |         |          |
| University of Calgary | Haskayne Sch of Bus - UGRD                     | <b>V</b>              | 1                  |                          |         |          |
| University of Calgary | UGRD Enrolment Services Notes                  |                       | $\checkmark$       |                          |         |          |
| University of Calgary | Faculty of Nursing - UGRD                      |                       | $\checkmark$       |                          |         |          |
| University of Calgary | RO Enrollment Verfication Ltr                  | V                     | $\bigtriangledown$ |                          |         |          |
| University of Calgary | Faculty of Social Work - UGRD                  |                       | $\bigtriangledown$ |                          |         |          |
| University of Calgary | Student Records                                |                       | $\bigtriangledown$ |                          |         |          |
|                       |                                                |                       |                    | 1                        |         |          |

10. Click the **E-mail Defaults** tab. E-mail defaults would be used to enter a generic department email that will appear when correspondence is sent from within the system. Note: this is not associated with an external email client (e.g. Outlook). It is recommended a generic department email address be used rather than an individual email.

E-mail Defaults

## End of Procedure